## <u>วิธีการเชื่อมต่อ Wifi แบบ Infra เครื่องพิมพ์รุ่น WF-7511สำหรับ Mac OS 10.7</u>

## <u>1. Connect Wireless ที่เครื่องคอมพิวเตอร์ กับ Router หรือ Access Point</u>

1.คลิกที่ 🛜 ด้านบบนขวาของหน้าจอจากนั้นคลิกที่ Router หรือ Access Point เพื่อทำการเชื่อมต่อ Wireless

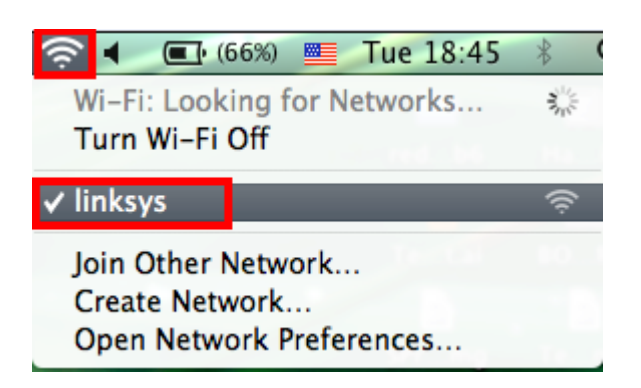

## <u>2. เช็ค IP Address ที่เครื่องคอมพิวเตอร์ เพื่อจะนำไป Set ที่เครื่อง Printer</u>

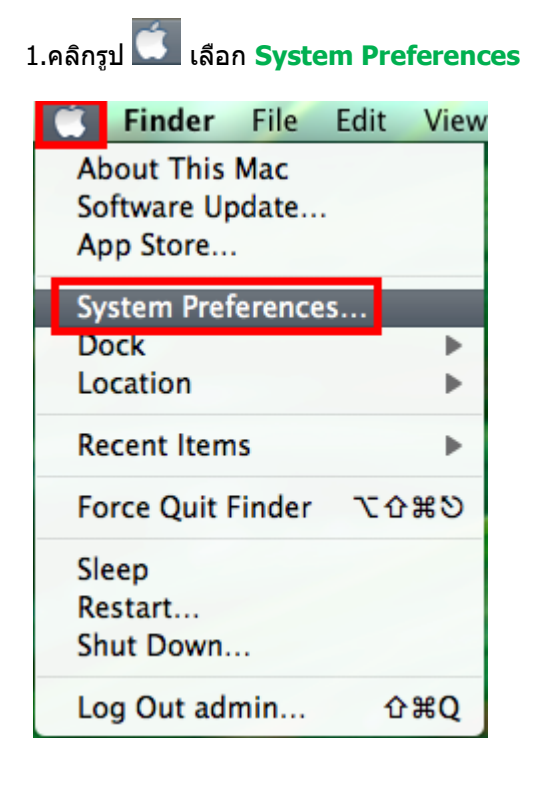

2.จะปรากฎหน้าต่างดังรูป จากนั้นดับเบิ้ลคลิกที่ Nework

| 000                                |                           |                 | System P           | references         |                       |              |                     |
|------------------------------------|---------------------------|-----------------|--------------------|--------------------|-----------------------|--------------|---------------------|
|                                    | Show All                  |                 |                    |                    |                       | Q            |                     |
| Personal                           |                           |                 |                    |                    |                       |              |                     |
| General                            | Desktop &<br>Screen Saver | Dock            | Mission<br>Control | Language<br>& Text | Security<br>& Privacy | Spotlight    | Universal<br>Access |
| Hardware                           |                           |                 |                    |                    |                       |              |                     |
| CDs & DVDs                         | Displays                  | Energy<br>Saver | Keyboard           | Mouse              | Trackpad              | Print & Scan | Sound               |
| Internet &                         | Wireless                  |                 |                    |                    |                       |              |                     |
| @<br>Mail, Contacts<br>& Calendars | MobileMe                  | ()<br>Network   | Bluetooth          | <b>Sharing</b>     |                       |              |                     |
| System                             |                           |                 |                    |                    |                       |              |                     |
| Users &<br>Groups                  | Parental<br>Controls      | Date & Time     | Software<br>Update | Speech             | ()<br>Time Machine    | Startup Disk |                     |
| Other                              |                           |                 |                    |                    |                       |              |                     |
| Version Cue<br>CS4                 | Déjà Vu                   |                 |                    |                    |                       |              |                     |

#### 3.คลิก **Advanced**

| Show All                                                                                                    | Network             |                                                                                                    | Q                                                                                 |
|----------------------------------------------------------------------------------------------------|---------------------|----------------------------------------------------------------------------------------------------|-----------------------------------------------------------------------------------|
| Locat                                                                                                    | ion: Automatic      | ;                                                                                                    |                                                                                   |
| Wi-Fi<br>Connected     Connected     Configured                                                                                    | Status:             | Connected<br>Wi-Fi is connected to lin<br>address 192.168.1.100.                                          | Turn Wi-Fi Off                                                                    |
| <ul> <li>Ethernet<br/>Not Connected</li> <li>ZTEUSBDIAGPort<br/>Not Configured</li> <li>ZTEUSBATPort<br/>Not Configured</li> </ul> | Network Name:       | Iinksys Ask to join new ne<br>Known networks will be<br>If no known networks a<br>have to manually select | ¢<br>etworks<br>e joined automatically.<br>re available, you will<br>: a network. |
| + - * -                                                                                                    | 🗹 Show Wi-Fi status | in menu bar                                                                                               | Advanced ?                                                                        |
| Click the lock to prevent fu                                                                                                    | rther changes.      | Assist me                                                                                                 | Revert Apply                                                                      |

4.วิธีการเช็ค IP Address เลือก แถบ TCP/IP

| 000                      | N                            | letwork           |                  |
|--------------------------|------------------------------|-------------------|------------------|
| Image: Show All Show All |                              |                   | Q                |
| 🤶 Wi-Fi                  | location: Automatic          |                   | :                |
| Wi-Fi                    | TCP/IP DNS WIN               | NS 802.1X Proxies | Hardware         |
| Configure IPv4:          | Using DHCP                   | ¢                 |                  |
| IPv4 Address:            | 192.168.1.100                |                   | Renew DHCP Lease |
| Subnet Mask:<br>Router:  | 255.255.255.0<br>192.168.1.1 | DHCP Client ID:   | ( If required )  |
| Configure IPv6:          | Automatically                | \$                |                  |
| Router:<br>IPv6 Address: |                              |                   |                  |
| Prefix Length:           |                              |                   |                  |
|                          |                              |                   |                  |
| ?                        | ent further changes.         | Assist me         | Cancel OK        |

# <u>3. Set ค่าที่เครื่อง Printer</u>

\*\*<u>ถ้าเครื่องพิมพ์เคยเช็ต Wi-Fi ไว้แล้วให้ทำตามขั้นตอนดังต่อไปนี้ แต่ถ้ายังไม่เคยเช็ตให้ข้ามไปที่ข้อ5.</u>

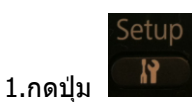

แล้วกด ลูกศรเลื่อนลง เลือก Restore Default Settings จากนั้นกดปุ่ม OK

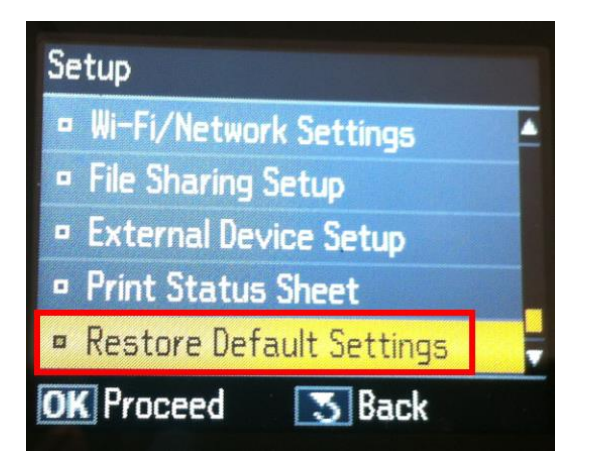

#### 2.เลือก Wi-Fi /Network Setting จากนั้นกดปุ่ม OK

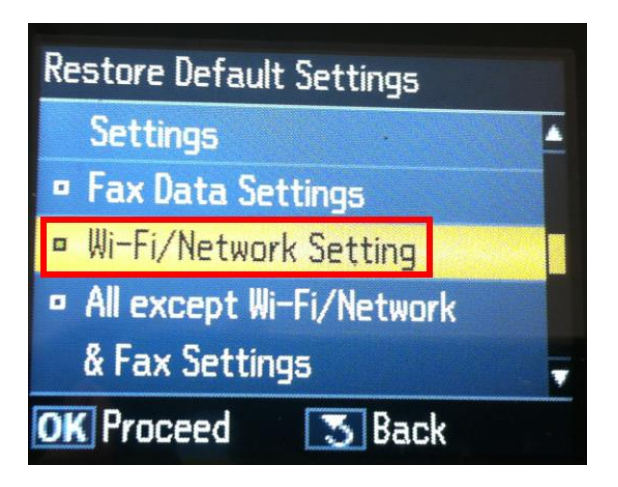

#### 3.เลือก **Yes** แล้วกดปุ่ม **OK**

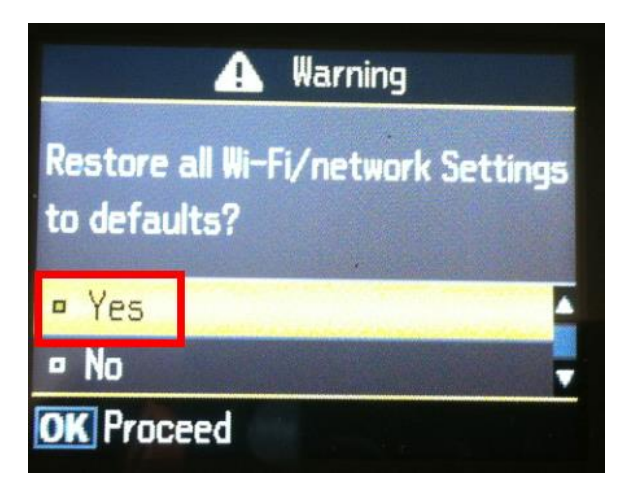

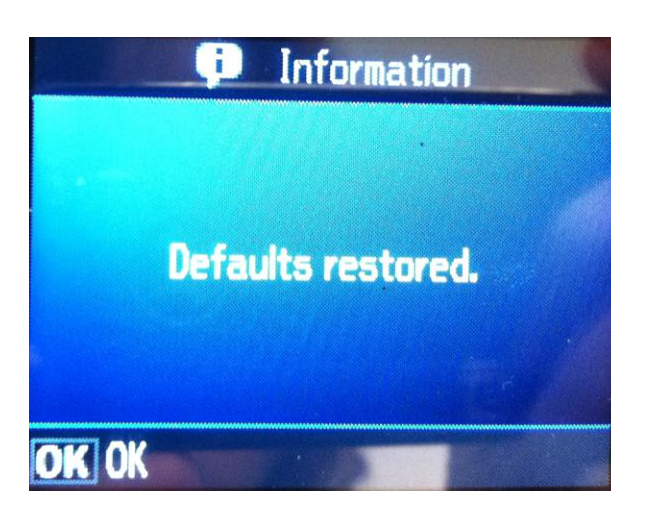

Setup

5. กดปุ่ม

เลือก Wi-Fi /Network Settings จากนั้นกดปุ่ม OK

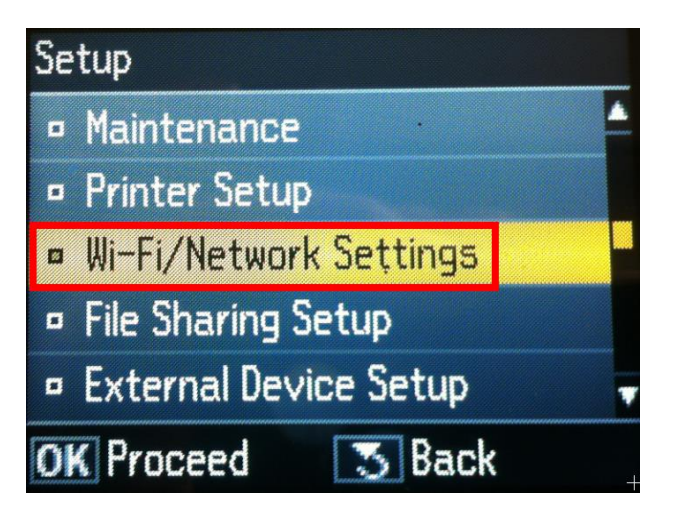

6.เลือก Wi-Fi Setup แล้วกดปุ่ม OK

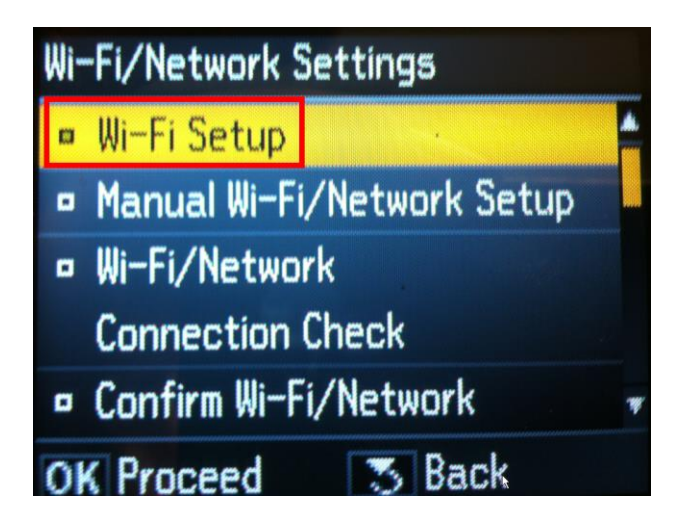

7.เลือก **Wi-Fi Setup Wizard** แล้วกดปุ่ม OK

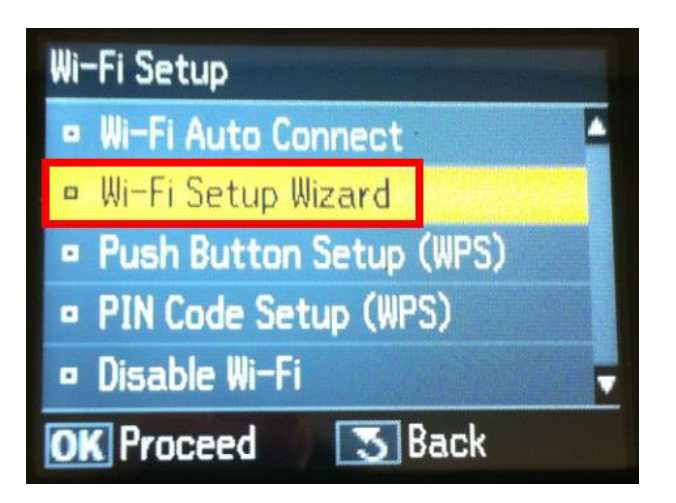

8.เลือกชื่อ Router ในที่นี้คือ <mark>linksys</mark> แล้วกดปุ่ม OK

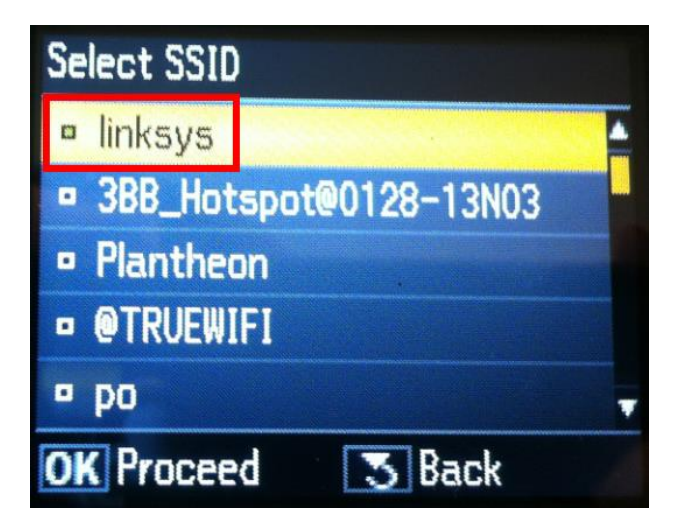

9.ใส่ password ของ Router แล้วเลือก **Done** จากนั้นกดปุ่ม **OK** 

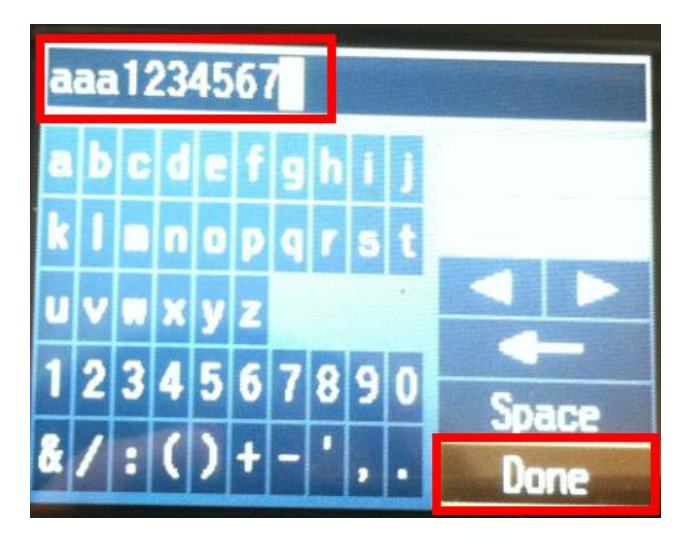

10.จะปรากฏหน้าต่าง Confirm Settings จากนั้นกดปุ่ม OK

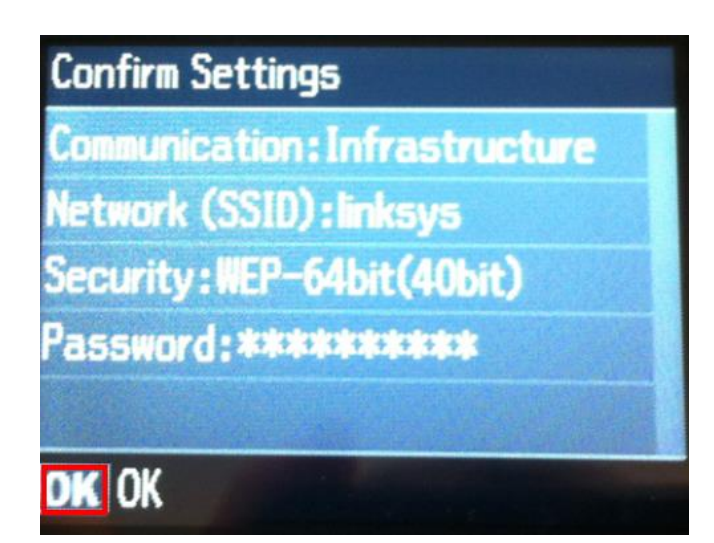

#### 11.จะปรากฎหน้าต่างดังรูป รอสักครู่

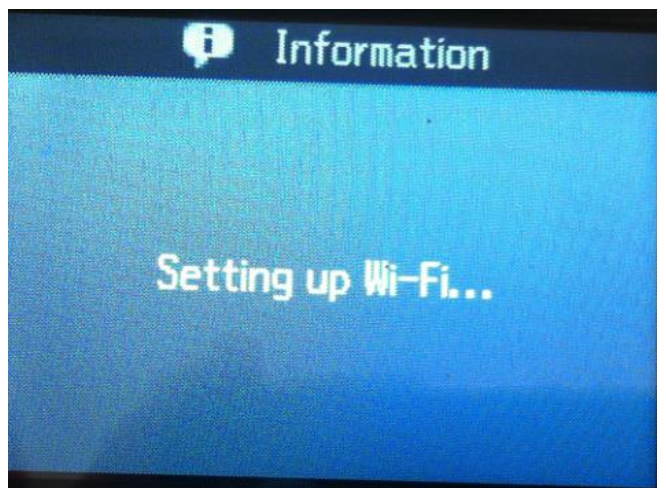

#### 12.เลือก No แล้วกดปุ่ม OK

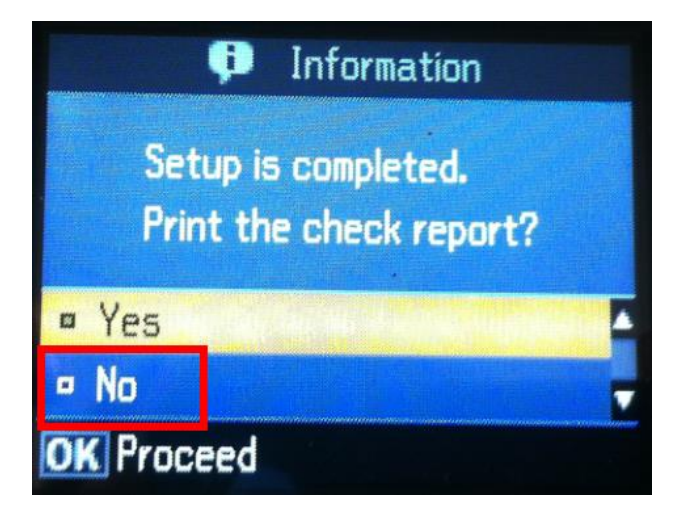

13.เลือก Manual Wi-Fi /Network Setup จากนั้นกดปุ่ม OK

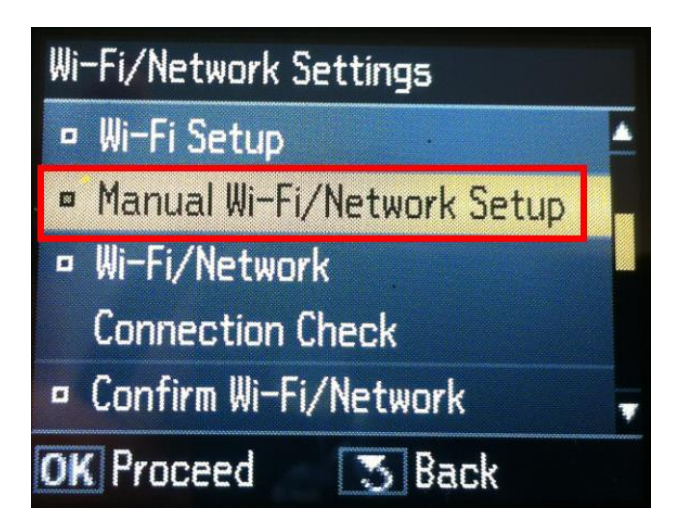

14.คลิก **Done** จากนั้นกดปุ่ม **OK** 

|   | EPSON4D0572 |   |   |   |        |   |   |        |   |        |
|---|-------------|---|---|---|--------|---|---|--------|---|--------|
| K |             | M | N | 0 | ·<br>P | Q | R | •<br>S | Т | Symbol |
| U | V           | ₩ | X | Y | Z      |   |   |        |   |        |
| 1 | 2           | 3 | 4 | 5 | 6      | 7 | 8 | 9      | 0 | Same   |
| 8 | /           | : | ( | ) | +      | - | • | ,      | • | Done   |

#### 15.คลิก Manual แล้วกดปุ่ม OK

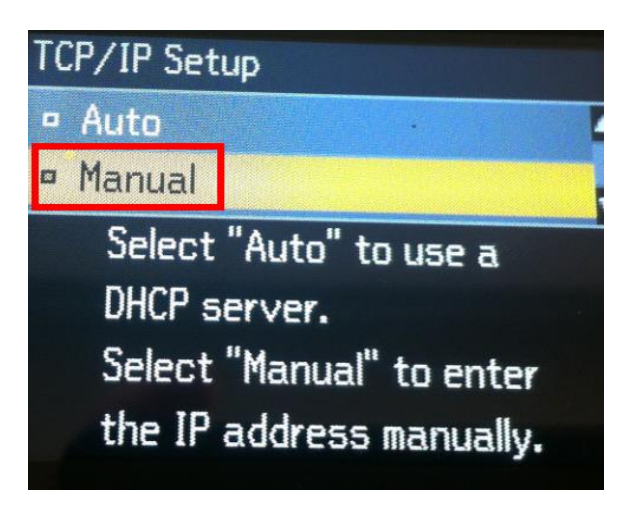

16.ใส่ IP Address

(ดูข้อมูลจากการเช็ค TCP/IP ของเครื่องMac ที่จะใช้งานต้อง Set ให้อยู่ในวง Network เดียวกัน)

| 1 | 92. | 168. | 001.110 |                                                               |
|---|-----|------|---------|---------------------------------------------------------------|
| 1 | 2   | 3    |         | O     O     Network       Image: Show All     Image: Show All |
| 4 | 5   | 6    | ·       | Wi-Fi Wi-Fi DNS WINS                                          |
| 7 | 8   | 9    |         | Configure IPv4: Using DHCP                                    |
|   | 0   |      | Done    | Subnet Mask: 255.255.255.0<br>Router: 192.168.1.1             |

17.ใส่ Subnet mask จากนั้นเลือก Done แล้วกดปุ่ม OK

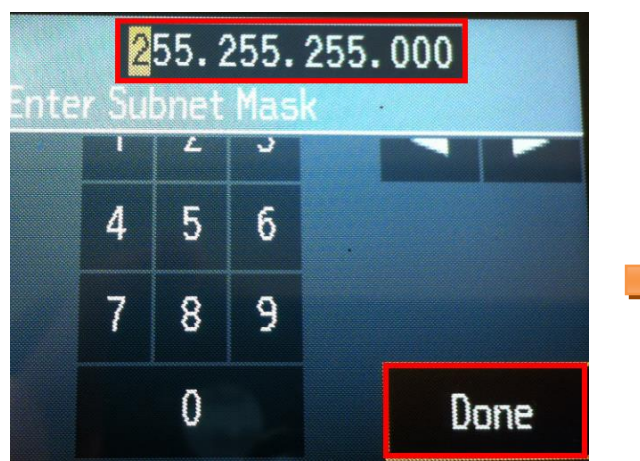

18. ใส่ Default Gateway จากนั้นเลือก Done แล้วกดปุ่ม OK

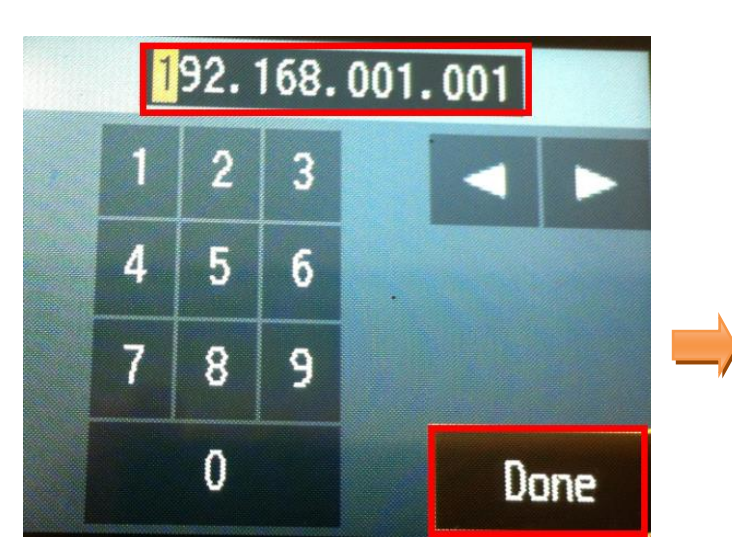

19.จะปรากฏหน้าต่าง Confirm Settings จากนั้นกดปุ่ม OK

| 1 | Wi-Fi           |        |           |
|---|-----------------|--------|-----------|
|   | Wi-Fi           | TCP/IP | DNS WINS  |
|   | Configure IPv4: | Using  | DHCP      |
|   | IPv4 Address:   | 192.16 | 8.1.100 🔫 |
|   | Subnet Mask:    | 255.25 | 5.255.0   |
|   | Router:         | 192.16 | 8.1.1     |

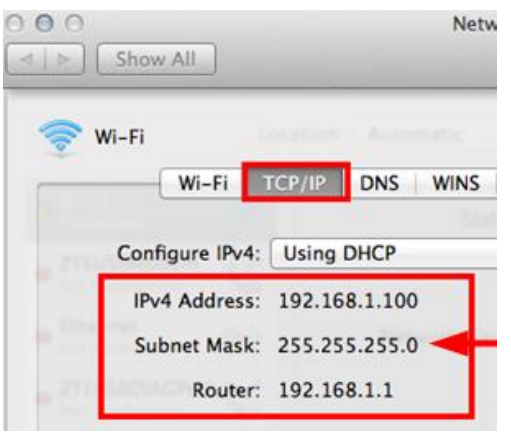

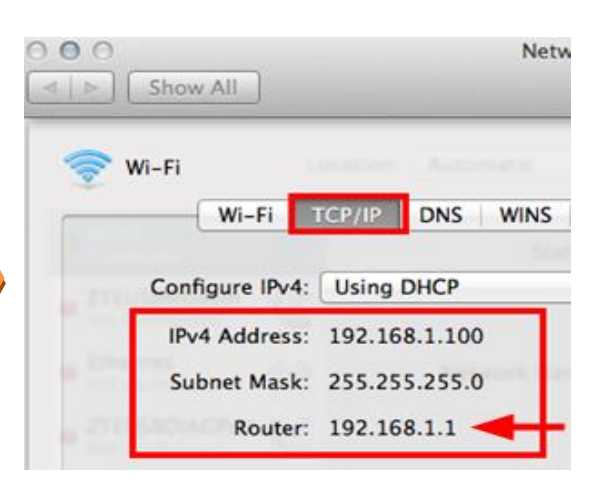

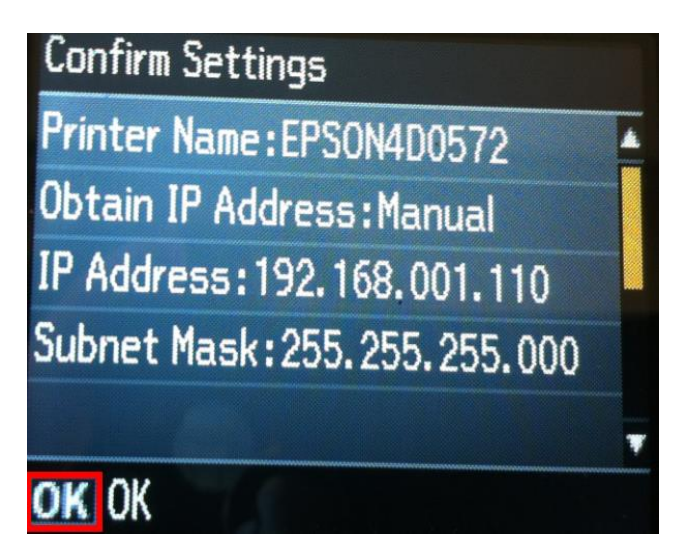

20.จะปรากฎหน้าต่างเสร็จสิ้น จากนั้นไปเซ็ต IP Address ที่ไดร์เวอร์ในเครื่องคอมพิวเตอร์ตามขั้นต่อไป

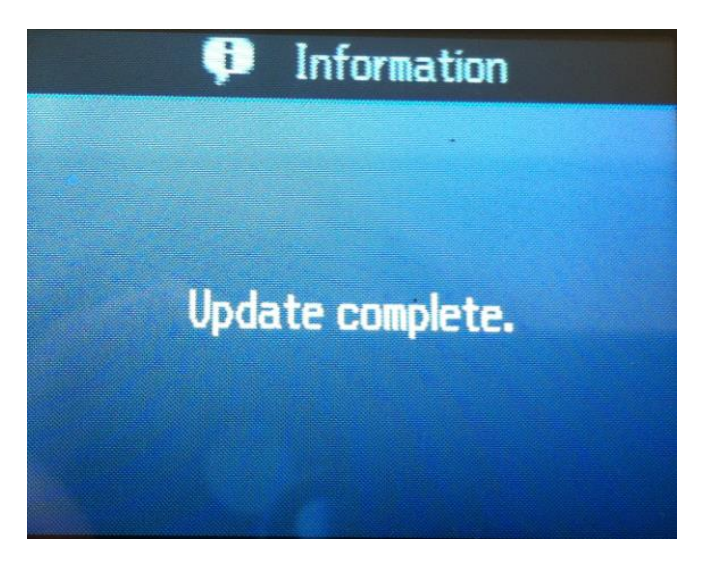

<u>4.ติดตั้งไดร์เวอร์เครื่องพิมพ์</u>

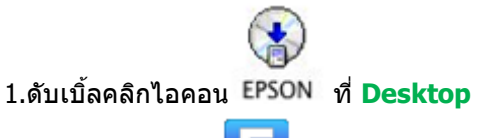

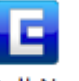

2. ดับเบิ้ลคลิกที่ Install Navi

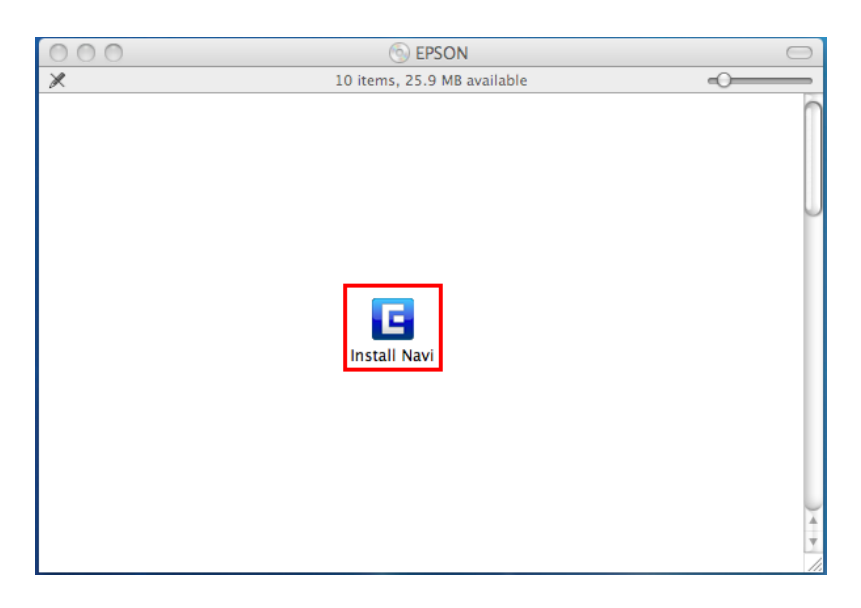

#### 3.จะปรากฎหน้าต่างให้ใส่ Password จากนั้นคลิก OK

|           | Type your password to allow Install Navi to make changes. |   |           | Type your password to allow Install Navi to make changes. |
|-----------|-----------------------------------------------------------|---|-----------|-----------------------------------------------------------|
|           | Name: admin                                               |   |           | Name: admin                                               |
|           | Password:                                                 | r |           | Password:                                                 |
| ▶ Details |                                                           |   | ▶ Details | ด้วอย่าง                                                  |
| ?         | Cancel OK                                                 |   | ?         | Cancel OK                                                 |
|           |                                                           |   |           |                                                           |

# 4.คลิก I agree to the contents of the License Agreement จากนั้นคลิก Next

| 000                 | WF-7511 Series                                                                                                    |
|---------------------|----------------------------------------------------------------------------------------------------|
| Install Navi        | Read the following License Agreement carefully.                                                                                                    |
| E                   | SEIKO EPSON CORPORATION<br>SOFTWARE LICENSE AGREEMENT                                                                                                    |
| + License Agreement | IMPORTANT! READ THIS SOFTWARE LICENSE AGREEMENT CAREFULLY. The computer                                                                                                    |
| System Check        | written materials (the "Software") should only be installed or used by the Licensee ("you") on the<br>condition you agree with SEIKO EPSON CORPORATION ("EPSON") to the terms and conditions                                                                                                    |
| Software Select     | set forth in this Agreement. By installing or using the Software, you are representing to agree all<br>the terms and conditions set forth in this Agreement. You should read this Agreement carefully                                                                                                    |
| Install             | before installing or using the Software. If you do not agree with the terms and conditions of this Agreement, you are not permitted to install or use the Software.                                                                                                    |
| Connection          | 1. License, EPSON and its suppliers grant you a personal, nonexclusive, royalty-free, non-                                                                                                    |
| Setup               | sublicensable limited license to install and use the Software on any single computer or computers that you intend to use directly or via network. You may allow other users of the computers                                                                                                    |
| Finish              | connected to the network to use the Software, provided that you (a) ensure that all such users<br>agree and are bound by the terms and conditions of this Agreement, (b) ensure that all such users<br>use the Software only in conjunction with the computers and in relation to the network of which<br>they form part, and (c) indemnify and keep whole EPSON and its suppliers against all damages,<br>losses, costs, expenses and liabilities which EPSON or its suppliers may incur as a consequence of<br>such users failing to observe and perform the terms and conditions of this Agreement. You may<br>also make copies of the Software as necessary for backup and archival purposes, provided that the<br>copyright notice is reproduced in its entirety on the backup copy. The term "Software" shall<br>include the software components, media, all copies made by you and any upgrades, modified<br>versions, undates, additions and copies of the Software licensed to you by EPSON or its suppliers |
|                     | ✓ I agree to the contents of the License Agreement.                                                                                                    |
|                     | Cancel Next                                                                                                    |

#### 5.เลือก **Install**

| 000                                                                                                    | WF-7511 Series                                                                                                    |
|----------------------------------------------------------------------------------------------------|----------------------------------------------------------------------------------------------------|
| Install Navi                                                                                                    | Select the software to install.                                                                                                    |
| <ul> <li>License Agreement</li> <li>System Check</li> <li>Software Select<br/>Install</li> <li>Connection</li> <li>Setup</li> <li>Finish</li> </ul> | HDD Used Space : 184 MB<br>Epson Driver and Utilities<br>Epson Network Utilities<br>Epson FAX Utility<br>Epson Low Ink Reminder<br>Epson Event Manager<br>Epson Online Guides<br>Add Online Guide Link to Desktop<br>Web Support Software<br>Download Navigator<br>Administrator Software<br>EpsonNet Config |
|                                                                                                    | Image: The selected software items are installed one after another.         Image: Cancel       Back                                                                                                    |

## 6.จะปรากฎหน้าต่างกำลังติดตั้งไดร์เวอร์

| 000                                   | WF-7511 Series                             |
|---------------------------------------|--------------------------------------------|
| Install Navi<br>Ver.5                 | Sign Installing Epson Driver and Utilities |
| <ul> <li>License Agreement</li> </ul> |                                            |
| 🛷 System Check                        |                                            |
| <ul> <li>Software Select</li> </ul>   |                                            |
| + Install                             |                                            |
| Connection                            |                                            |
| Setup                                 |                                            |
| Finish                                | Remaining time : approximately minutes     |

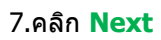

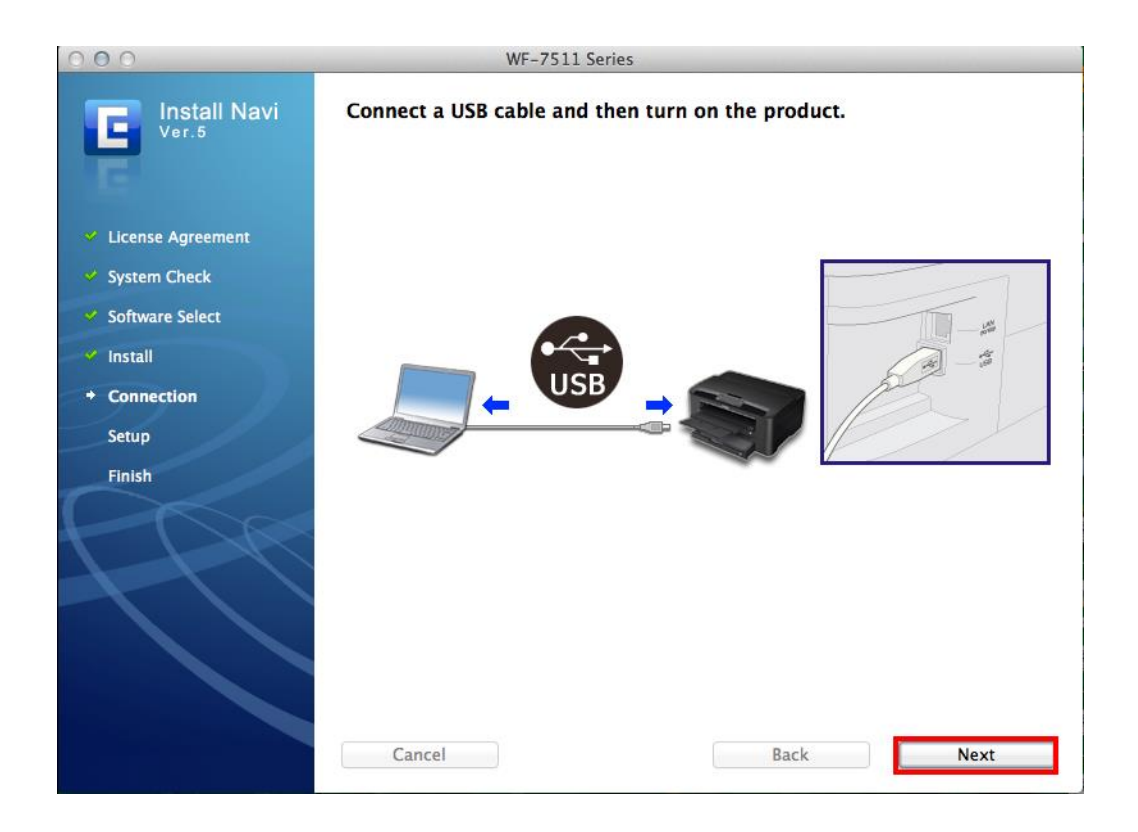

#### 8.หากปรากฏหน้าต่าง Print & Scan ให้ปิดหน้าต่างนี้ไปกอน

| คลิกที่นี่เพื่อปิดหน้าต่าง                                                                                                    | Print & Scan                                                                                                    |
|----------------------------------------------------------------------------------------------------|----------------------------------------------------------------------------------------------------|
| Printers<br>Adobe PDF 9.0<br>• Idle<br>Mode PDS PSon Stylu<br>• Offline<br>PSON Epson Stylu<br>• Offline, Default<br>EPSON L200<br>• Offline<br>EPSON L800<br>• Offline<br>EPSON L800<br>• Offline<br>EPSON VF-7511 Se<br>• Offline<br>EPSON WF-4011 Se<br>• Idle<br>EPSON WP-4011 Se | Adobe PDF 9.0          Open Print Queue         Options & Supplies         Location:         Kind:       EPSON ME Office 960FWD         Status:       Idle |
| Default pa                                                                                                    | t printer: EPSON Epson Stylus Pro 7890-2 ‡<br>aper size: A4 ‡<br>changes.                                                                                  |

9.เลือก No แล้วคลิก Next

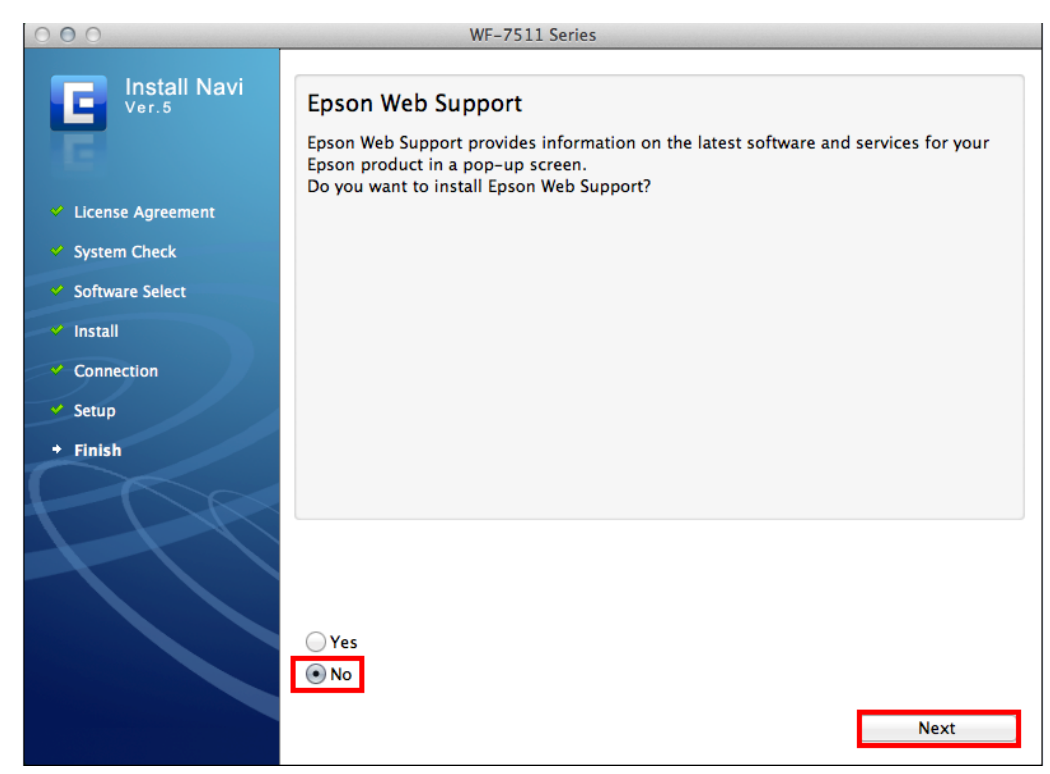

#### 10.คลิก **Quit**

| 000                                 | WF-7511 Series                                                  |
|-------------------------------------|-----------------------------------------------------------------|
| Install Navi                        | Installation was successfully completed.                        |
| Ver.5                               | Online Product Registration                                     |
|                                     | Model Name : WF-7511 Series                                     |
| License Agreement                   | Thanks for buying Epson.<br>Please register your Epson product. |
| 💙 System Check                      |                                                                 |
| <ul> <li>Software Select</li> </ul> |                                                                 |
| 🗸 Install                           |                                                                 |
| <ul> <li>Connection</li> </ul>      |                                                                 |
| <ul> <li>Setup</li> </ul>           | Online registration                                             |
| + Finish                            |                                                                 |
|                                     | Quit                                                            |

# <u>5.วิธีการ Add Port ที่ไดร์เวอร์เครื่องพิมพ์</u>

# 1. คลิกที่ 🚺 เลือก System Preferences

| Ű.             | Finder                              | File         | Edit | View |
|----------------|-------------------------------------|--------------|------|------|
| Al<br>So<br>Ap | oout This<br>oftware Up<br>op Store | Mac<br>odate |      |      |
| Sy             | stem Pref                           | erence       | s    |      |
| Do             | ock                                 |              |      | •    |
| Lo             | cation                              |              |      | •    |
| Re             | cent Item                           | IS           |      | •    |
| Fo             | orce Quit I                         | Finder       | τô   | ৼ৶   |
| SI             | eep                                 |              |      |      |
| Re             | start                               |              |      |      |
| Sł             | ut Down.                            |              |      |      |
| Lo             | g Out adı                           | min          | Û    | жQ   |

2. ดับเบิ้ลคลิกที่ **Print & Scan** 

| Show All                                                                                                    |                                                                                                    | System P                                                        | references                                                                                         |                                                                                                 | Q                                   |                     |
|----------------------------------------------------------------------------------------------------|----------------------------------------------------------------------------------------------------|-----------------------------------------------------------------|----------------------------------------------------------------------------------------------------|-------------------------------------------------------------------------------------------------|-------------------------------------|---------------------|
| Personal                                                                                                    |                                                                                                    |                                                                 |                                                                                                    |                                                                                                 |                                     |                     |
| General Desktop<br>Screen Sa                                                                                                    | & Dock                                                                                                    | Mission<br>Control                                              | Language<br>& Text                                                                                 | Security<br>& Privacy                                                                           | Spotlight                           | Universal<br>Access |
| Hardware                                                                                                    |                                                                                                    |                                                                 |                                                                                                    |                                                                                                 |                                     |                     |
| CDs & DVDs Display                                                                                                    | rs Energy<br>Saver                                                                                                    | Keyboard                                                        | Mouse                                                                                              | Trackpad                                                                                        | Print & Scan                        | Sound               |
| Internet & Wireless                                                                                                    |                                                                                                    |                                                                 |                                                                                                    |                                                                                                 |                                     |                     |
| Mail, Contacts<br>& Calendars                                                                                                    | Me Network                                                                                                    | Bluetooth                                                       | Sharing                                                                                            |                                                                                                 |                                     |                     |
| System                                                                                                    |                                                                                                    |                                                                 |                                                                                                    |                                                                                                 |                                     |                     |
| Users & Parenta<br>Groups Control                                                                                                    | al Date & Time                                                                                                    | Software<br>Update                                              | Speech                                                                                             | ()<br>Time Machine                                                                              | Startup Disk                        |                     |
| Other                                                                                                    |                                                                                                    |                                                                 |                                                                                                    |                                                                                                 |                                     |                     |
| Version Cue Déjà V<br>CS4                                                                                                    | u                                                                                                    |                                                                 |                                                                                                    |                                                                                                 |                                     |                     |
|                                                                                                    |                                                                                                    |                                                                 |                                                                                                    |                                                                                                 |                                     |                     |
| 3.คลิกที่ <b>+</b><br><ul> <li>Show All</li> </ul>                                                                                                    |                                                                                                    | Print                                                           | t & Scan                                                                                           |                                                                                                 |                                     |                     |
| 3.คลิกที่ <b>+</b><br>● ● ○<br>● ▶ Show All                                                                                                    | ]                                                                                                    | Print                                                           | t & Scan                                                                                           |                                                                                                 |                                     |                     |
| 3.คลิกที่ +<br>Show All<br>Printers<br>Adobe PDF<br>e Idle<br>EPSON Epso<br>Offline                                                                                                    | 9.0<br>n Stylu                                                                                                    | Print                                                           | t & Scan<br>Adot                                                                                   | pe PDF 9.0<br>pen Print Quer                                                                    | Q                                   |                     |
| 3.คลิกที่                                                                                                    | 9.0<br>In Stylu<br>in Stylu<br>iault                                                                                               | Print                                                           | Adot                                                                                               | be PDF 9.0<br>Den Print Quer<br>tions & Suppl                                                   | Q <br>Je                            |                     |
| 3.คลิกที่<br>→ Show All<br>→ Show All<br>→ Sho  | 9.0<br>n Stylu<br>ault                                                                                                    | Print                                                           | t & Scan<br>Adot<br>Op<br>Op<br>ation:                                                             | pe PDF 9.0<br>pen Print Quer<br>tions & Suppl                                                   | Q<br>ue<br>ies                      |                     |
| 3.คลิกที่                                                                                                    | 9.0<br>In Stylu<br>In Stylu<br>ault                                                                                                | Print                                                           | Adot<br>Op<br>ation:<br>Kind: EPSON                                                                | De PDF 9.0<br>Den Print Quer<br>tions & Suppl                                                   | ue<br>ies                           |                     |
| 3.คลิกที่<br>→ Show All<br>→ Show All<br>→ Show Show Show Show Show<br>→ Offline<br>→ Show Show Show Show Show<br>→ Offline<br>→ Show Show Show Show Show Show Show<br>→ Show Show Show Show Show Show Show Show                                                                                                    | 9.0<br>n Stylu<br>n Stylu<br>ault<br>)<br>7511 Se                                                                                  | Print                                                           | t & Scan<br>Adot<br>Op<br>ation:<br>Kind: EPSON<br>tatus: Idle                                     | pe PDF 9.0<br>pen Print Quer<br>tions & Suppl<br>ME Office 960F                                 | Q<br>Je<br>ies                      |                     |
| 3.คลิกที่<br>→ Show All<br>→ Show All<br>→ Show | 9.0<br>n Stylu<br>ault<br>)<br>7511 Se<br>4011 Se                                                                                  | Print                                                           | Adot<br>Op<br>ation:<br>Kind: EPSON<br>tatus: Idle                                                 | De PDF 9.0<br>Den Print Quer<br>tions & Suppl<br>ME Office 960F<br>the network                  | Q<br>Je<br>ies<br>WD<br>Sharing Pre | ferences            |
| 3.คลิกที่<br>Printers<br>Adobe PDF<br>o Idle<br>Printers<br>Adobe PDF<br>o Idle<br>Printers<br>Printers<br>Printers<br>Adobe PDF<br>o Idle<br>Printers<br>EPSON Epso<br>o Offline<br>EPSON L200<br>o Offline<br>EPSON L200<br>o Offline<br>EPSON L200<br>o Offline<br>EPSON WP-4<br>o Idle<br>PSON WP-4<br>o Idle<br>PSON WP-4<br>o Idle<br>PSON WP-4                                                                                                    | 9.0<br>In Stylu<br>In Stylu<br>ault<br>)<br>7511 Se<br>4011 Se                                                                     | Print                                                           | Adot<br>Op<br>Op<br>ation:<br>Kind: EPSON<br>tatus: Idle                                           | De PDF 9.0<br>Den Print Quer<br>tions & Suppl<br>ME Office 960F<br>the network                  | ue<br>ies<br>WD<br>Sharing Pre      | ferences            |
| 3.คลิกที่<br>→ Show All<br>→ Show All<br>→ Sho  | 9.0<br>n Stylu<br>ault<br>)<br>7511 Se<br>4011 Se<br>4011 Se                                                                       | Print<br>Coco<br>S<br>Share thi                                 | Adot<br>Op<br>Op<br>ation:<br>Kind: EPSON<br>tatus: Idle<br>is printer on                          | De PDF 9.0<br>Den Print Quer<br>tions & Suppl<br>ME Office 960F<br>the network                  | Q<br>ue<br>ies<br>WD<br>Sharing Pre | ferences            |
| 3.คลิกที่<br>Printers  Adobe PDF elde  Adobe PDF elde  EPSON Epso offline  EPSON L200 offline  EPSON L200 offline  EPSON L200 offline  EPSON L800 offline  EPSON WP-4 elde EPSON WP-4 + -                                                                                                    | 9.0<br>n Stylu<br>on Stylu<br>in Stylu<br>in Stylu<br>in Stylu<br>in Stylu<br>in Stylu<br>in Stylu<br>Default part<br>Default part | Print                                                           | Adot<br>Op<br>Op<br>ation:<br>Kind: EPSON<br>tatus: Idle<br>is printer on<br>PSON Epson            | De PDF 9.0<br>Den Print Queu<br>tions & Suppl<br>ME Office 960F<br>the network<br>Stylus Pro 78 | ue<br>ies<br>WD<br>Sharing Pre      | ferences            |
| 3.คลิกที่<br>→ Show All<br>→ Show All<br>→ Show | 9.0<br>In Stylu<br>ault<br>)<br>7511 Se<br>4011 Se<br>Default particular                                                           | Print<br>Coc<br>S<br>Share thi<br>It printer: E<br>aper size: A | t & Scan<br>Adot<br>Op<br>ation:<br>Kind: EPSON<br>tatus: Idle<br>is printer on<br>PSON Epson<br>4 | De PDF 9.0<br>Den Print Quer<br>tions & Suppl<br>ME Office 960F<br>the network<br>Stylus Pro 78 | Q<br>ue<br>ies<br>WD<br>Sharing Pre | ferences            |

4.คลิกที่ Add Other Printer or Scanner

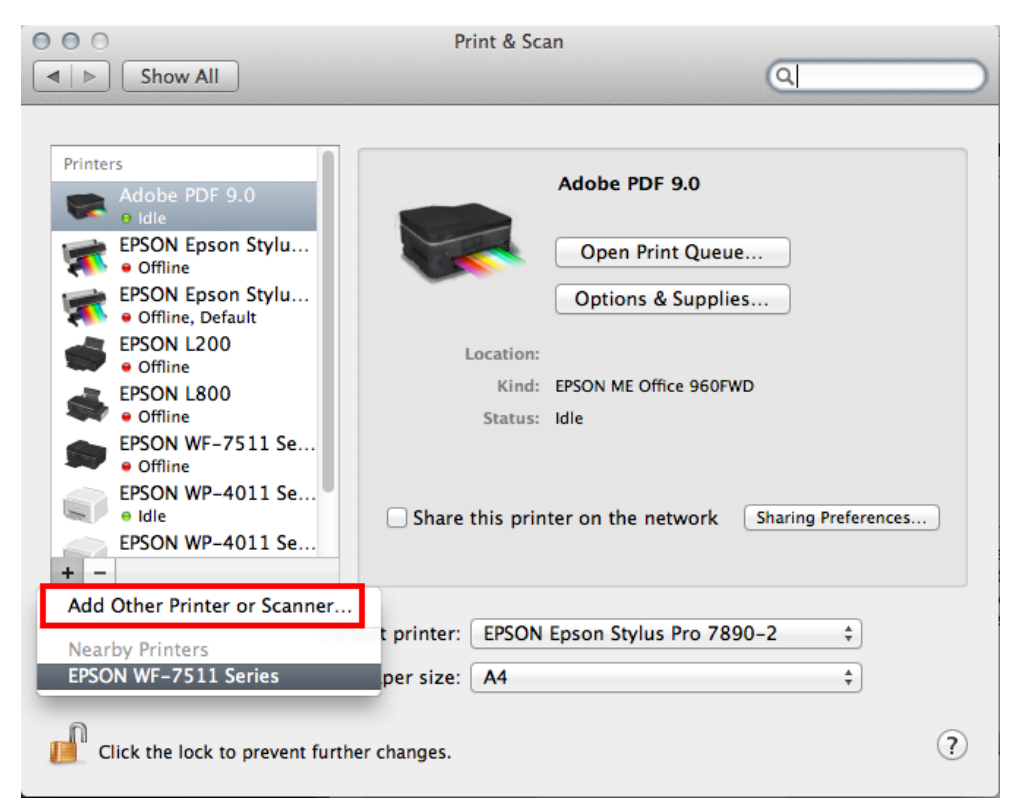

5.ที่แถบ Default เลือกที่ชื่อรุ่นเครื่องพิมพ์โดยเลือกตัวที่มี EPSON TCPIP ดังรูป จากนั้น คลิก Add

| Add Printer                       |                       |  |  |
|-----------------------------------|-----------------------|--|--|
| 음 👝 🛞 🎒 🔍                         |                       |  |  |
| Default Fax IP Advanced Windows   | Search                |  |  |
| Printer Name                      | ▲ Kind                |  |  |
| Adobe PDF 9.0                     | Adobe PDF 9.0(pdf)    |  |  |
| EPSON WE=7511 Series              | Bonjour Multifunction |  |  |
| EPSON WF-7511 Series (IP)         | EPSON TCPIP           |  |  |
| FAX EPSON WF-7511 Series (IP)     | EPSON FAX             |  |  |
|                                   |                       |  |  |
|                                   |                       |  |  |
|                                   |                       |  |  |
|                                   |                       |  |  |
| Name FPSON WE-7511 Series (IP)    |                       |  |  |
|                                   |                       |  |  |
| Location:                         |                       |  |  |
| Print Helen EDCON WE 7511 Carles  |                       |  |  |
| Print Using: EPSON WF-7511 Series | Ŧ                     |  |  |
|                                   |                       |  |  |
|                                   |                       |  |  |
|                                   |                       |  |  |
|                                   | Add                   |  |  |
|                                   |                       |  |  |

6.จะปรากฏเครื่องพิมพ์ที่ได้ทำการ Add จากนั้นดับเบิ้ลคลิกเพื่อทดสอบการทำงาน

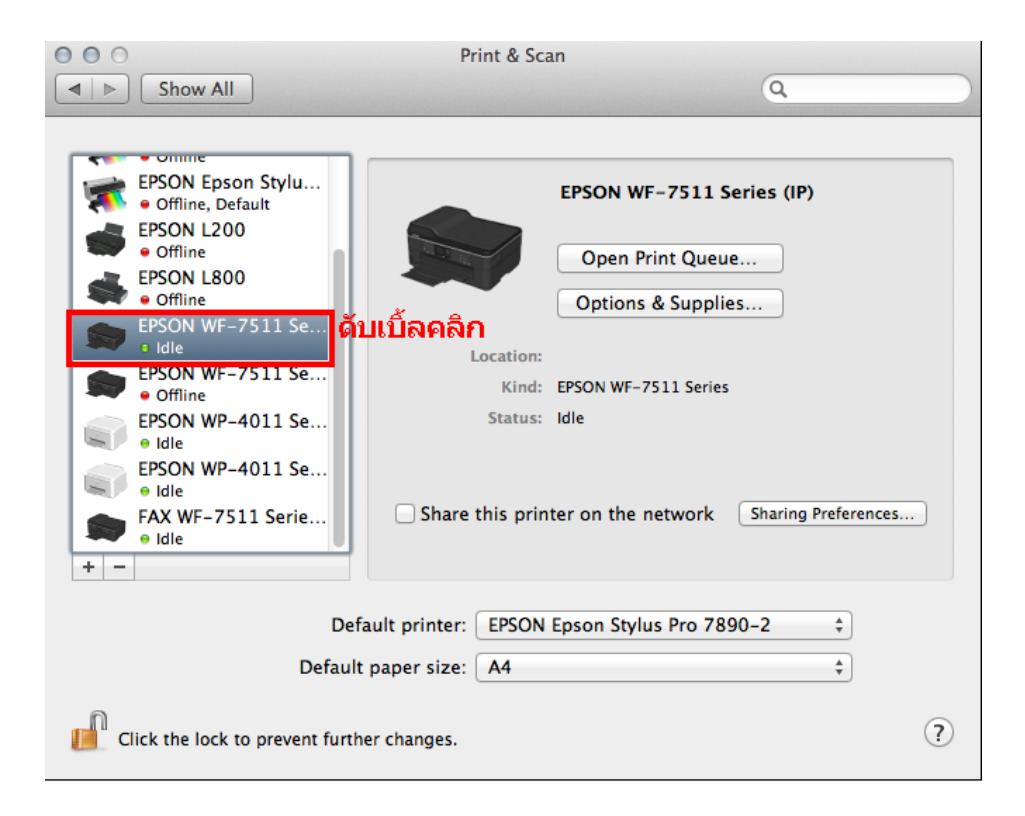

#### 7.วิธีการทดสอบการเชื่อมต่อ โดยการทดสอบงานพิมพ์

- 1.จะปรากฎหน้าต่างแสดงสถานะของเครื่องพิมพ์
- 2.คลิกที่ **Printer**
- 3.เลือก **Print Test Page**

| EPSON WF-7511        | Series (IP) Ed     | dit Printer Jobs              | Window        | Help     | A C A |
|----------------------|--------------------|-------------------------------|---------------|----------|-------|
|                      |                    | 2 Hide Toolbar<br>Customize T | oolbar        |          |       |
|                      | Show All           | Make Default<br>Supply Level  | t #[<br>s     | 2        | Q     |
| 000                  |                    | EF Printer Setup              |               |          |       |
|                      |                    | Print Test Pa                 | ge            |          |       |
| Delete Hold Job Info | Pause Printer Sunn | Inetwork Diag                 | ynostics<br>v |          |       |
| Delete Hold Job Into | ausernmen supp     | Open Scanne                   | r Utility     |          |       |
| Prir                 | nter Ready         | 3 Pause Printer               | r             |          |       |
|                      |                    | Show Printer                  | List #L       | _        |       |
| Status               | Name               | Sent                          | Co            | ompleted |       |
|                      | <b>1.</b> ຈະ1      | ไรากฎหน้าต่าง                 | นี้           |          |       |
|                      |                    |                               |               |          |       |
|                      |                    |                               |               |          |       |
|                      |                    |                               |               |          |       |
|                      |                    |                               |               |          |       |
|                      |                    |                               |               |          |       |
|                      |                    |                               |               |          |       |